#### **GOVERNO FEDERAL**

MINISTÉRIO DA EDUCAÇÃO

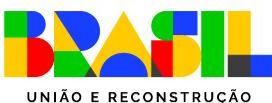

### Guia do Módulo Fundeb - SIMEC

Uso do Módulo Fundeb e registro do cumprimento das condicionalidades I, IV e V para recebimento dos recursos da Complementação do VAAR em 2025

Secretaria de Educação Básica Diretoria de Monitoramento, Avaliação e Manutenção Coordenação-Geral de Manutenção da Educação Básica

Este material é de propriedade da Secretaria de Educação Básica e pode ser utilizado livremente, desde que citada a fonte e preservada sua integridade.

### O módulo Fundeb

Desenvolvemos o Módulo Fundeb no SIMEC a partir das experiências dos ciclos anteriores de registro das condicionalidades, objetivando o recebimento da complementação VAAR do Fundeb.

A intenção é proporcionar um espaço mais fácil para os profissionais das redes encontrarem e registrarem informações.

**IMPORTANTE!** As informações prestadas, os documentos anexados e a declaração assinada pelo responsável no sistema, para fins da comprovação do cumprimento das condicionalidades do VAAR, terão validade jurídica para todos os fins de direito, na forma da legislação vigente, e ensejarão a responsabilidade pessoal do agente público declarante nas esferas administrativa, cível e penal.

A seguir, faremos uma orientação geral sobre as condicionalidades e, em seguida, apresentaremos como acessar o módulo e como as abas estão organizadas.

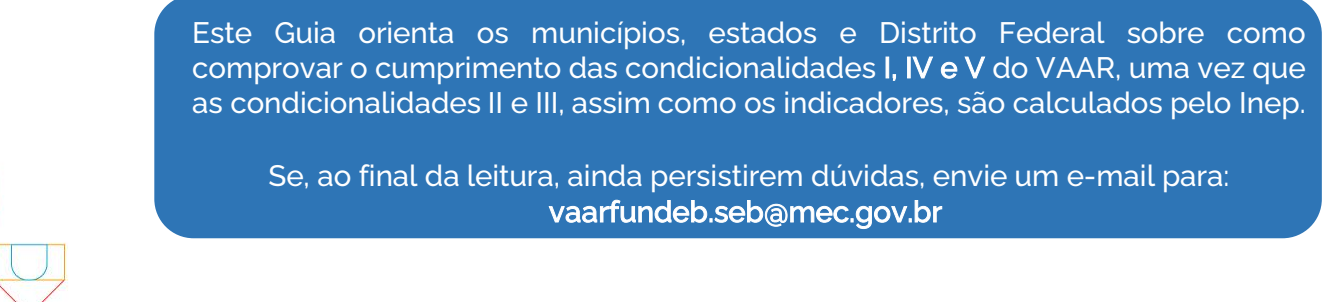

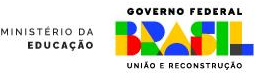

### Ciclos para comprovação / habilitação

No decorrer desse documento e no sistema tratamos de ciclos em diversos momentos: Ciclo 2023/2024, Ciclo 2024/2025. Para facilitar a compressão, explicamos como se deve interpretar essa informação.

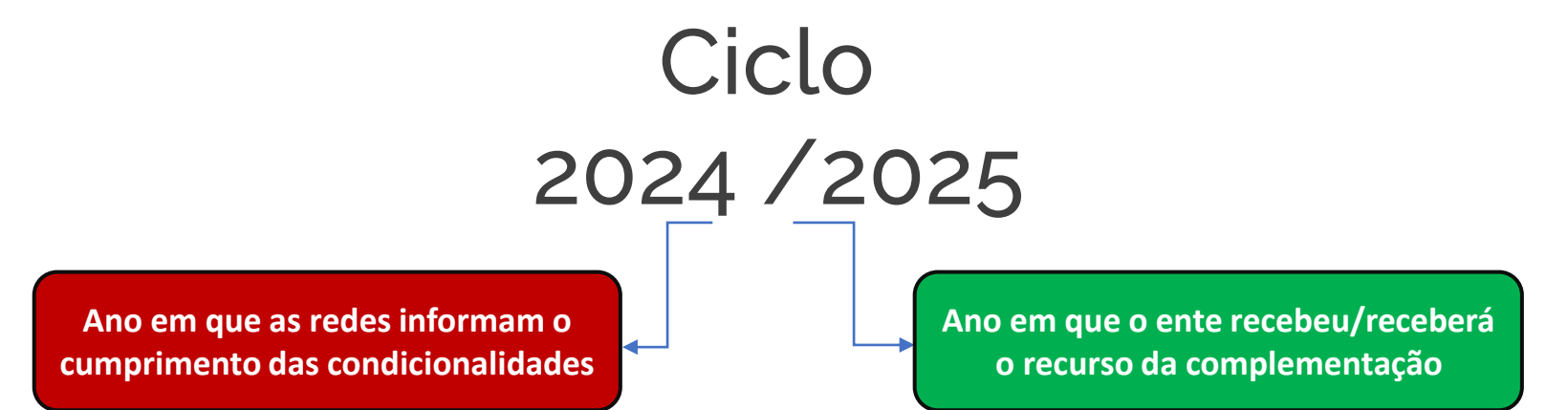

**Exemplo:** O Ciclo 2023/2024 significa que as redes preencheram o Simec em 2023 objetivando receber o recurso da complementação no ano de 2024. Nesse caso, tratado como "ciclo anterior".

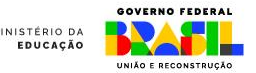

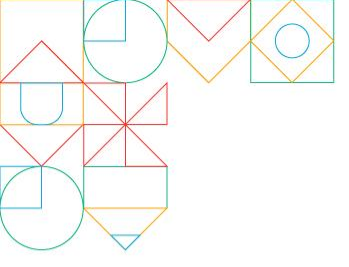

### VAAR - Fundeb

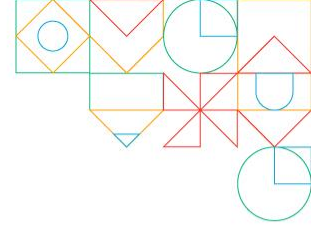

A Complementação valor aluno ano resultado - VAAR do Fundeb prevê recursos para todos os entes federados que demonstrem boas práticas de gestão e reduzam desigualdades. Para comprovar essas ações e resultados e, assim, ter direito ao recurso da complementação, os estados, os municípios e o Distrito Federal precisam:

- 1. Cumprir todas as cinco condicionalidades de melhoria de gestão;
- 2. Apresentar evolução em indicadores de atendimento e de melhoria de aprendizagem com redução das desigualdades.

Este Guia orienta os municípios, estados e Distrito Federal sobre como comprovar o cumprimento das condicionalidades I, IV e V do VAAR, uma vez que as condicionalidades II e III, assim como os indicadores, são calculados pelo Inep.

Se, ao final da leitura, ainda persistirem dúvidas, envie um e-mail para vaarfundeb.seb@mec.gov.br

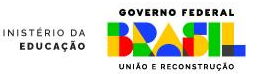

### **CONDICIONALIDADES VAAR**

As condicionalidades previstas na Lei do Fundeb estão apresentadas a seguir. Os itens I e V devem ser comprovados pelos estados, municípios e DF. Já o item IV deve ser comprovado apenas pelos estados.

| Condicionalidade I                                                                                                    | Condicionalidade II                                                                                                    | Condicionalidade III                                                                                                    | Condicionalidade IV                                                                                                    | Condicionalidade V                                                                                                    |
|----------------------------------------------------------------------------------------------------|----------------------------------------------------------------------------------------------------|----------------------------------------------------------------------------------------------------|----------------------------------------------------------------------------------------------------|----------------------------------------------------------------------------------------------------|
| Provimento do<br>cargo ou função de<br><b>gestor escolar</b> de<br>acordo com critérios<br>técnicos de mérito e<br>desempenho ou a<br>partir da escolha<br>realizada com a<br>participação da<br>comunidade escolar<br>dentre candidatos<br>aprovados<br>previamente em<br>avaliação de mérito<br>e desempenho. | Participação de<br>pelo menos 80%<br>dos estudantes de<br>cada ano escolar<br>periodicamente<br>avaliado em cada<br>rede de ensino por<br>meio dos exames<br>nacionais do<br>sistema nacional de<br>avaliação da<br>educação básica. | Redução das<br>desigualdades<br>educacionais,<br>socioeconômicas e<br>raciais medidas nos<br>exames nacionais<br>do sistema nacional<br>de avaliação da<br>educação básica,<br>respeitadas as<br>especificidades da<br>educação escolar<br>indígena e suas<br>realidades. | Regime de<br>colaboração entre<br>Estado e Município<br>formalizado na<br>legislação estadual<br>e em execução, nos<br>termos do inciso II<br>do parágrafo<br>primeiro do art. 158<br>da Constituição e do<br>art. 3º da Emenda<br>Constitucional n.º<br>108/2020.<br>(ICMS Educação) | Referenciais<br>curriculares<br>alinhados à Base<br>Nacional Comum<br>Curricular,<br>aprovados nos<br>termos do<br>respectivo sistema<br>de ensino. |
| Municípios, estados e DF                                                                                                    | Calculada pelo Inep                                                                                                    | Calculada pelo Inep                                                                                                    | Estados                                                                                                    | Municípios, estados e DF                                                                                                    |

Fonte: art. 14 da Lei n.º 14.113.

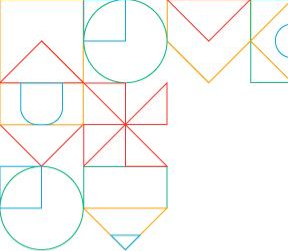

### Cumprindo as condicionalidades

Todas as redes precisam entrar no sistema e preencher as informações sobre o cumprimento das condicionalidades, mesmo que tenham sido habilitadas para recebimento da complementação do ciclo anterior.

O registro das informações no sistema pode ser feito por um(a) profissional da rede de ensino. No entanto, a validação e o envio das informações prestadas poderá ser feita somente pelo(a) Secretário(a) de Educação.

É importante que os profissionais das redes - Secretários(as) e técnicos(as) - estejam com o cadastro no SIMEC atualizados, pois receberão um e-mail sempre que houver atualização sobre a situação da rede no sistema.

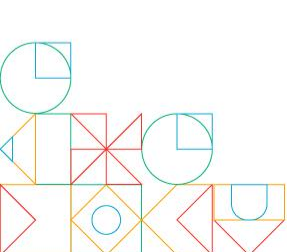

A Comissão Intergovernamental de Financiamento para a Educação Básica de Qualidade (CIF) definiu: Prazo máximo para registro das condicionalidades do VAAR Fundeb: 31/08/2024

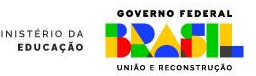

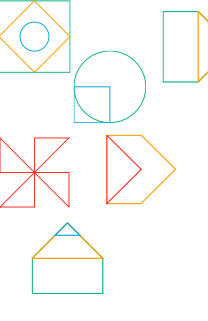

### **CONDICIONALIDADE I**

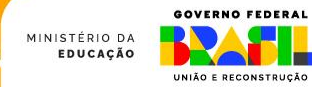

É exigida a comprovação de dois itens, que já foram exigidos em 2023:

| em | O que e exigido?                                                                                                    | Como comprovar?                                                                                                    |
|----|----------------------------------------------------------------------------------------------------|----------------------------------------------------------------------------------------------------|
| )1 | Possuir <b>norma</b> regulamentando o provimento do cargo de gestor<br>escolar por meio de critérios técnicos de mérito e desempenho ou<br>a partir de escolha realizada com a participação da comunidade<br>escolar dentre candidatos aprovados previamente em avaliação de<br>mérito e desempenho; | Para registro, é preciso anexar o<br>arquivo PDF da norma local<br>publicizada que normatize o<br>provimento do cargo de gestor<br>escolar.              |
| )2 | Adotar processo de seleção para provimento de cargos de gestores<br>escolares, <b>por meio da publicação de edital ou documento</b><br><b>equivalente</b> , que configure processo seletivo.<br>São aceitas seleções anteriores a 2024.                                                              | Para registro, é preciso anexar o<br>arquivo PDF do Edital ou<br>documento equivalente<br>publicizado que comprove a<br>realização do processo seletivo. |

GOVERNO FEDERAL

MINISTÉRIO DA EDUCAÇÃO

- A condicionalidade foi cumprida por 76,8% das redes em 2023. Se **não houve alterações**, basta confirmar os dados registrados em 2023 e responder às perguntas que foram inseridas em 2024.
- As redes de ensino que não cumpriram a condicionalidade I em 2023, deverão fazer o registro completo em 2024.
- Caso a rede não tenha realizado seleção de gestores pelos critérios exigidos, há uma opção no sistema de informar que a seleção foi realizada por outros critérios.

São exemplos de critérios de mérito e desempenho: titulação acadêmica, experiência em gestão, tempo de serviço, experiência em funções de magistério, função de direção ou gestão de unidade escolar, participação em curso de gestor escolar, prova de conhecimentos, plano de gestão, ou outros critérios definidos com base no contexto da rede de ensino.

Tais critérios, após a seleção, devem ser capazes de definir uma lista classificatória para o provimento no cargo ou estabelecer os candidatos para a eleição da comunidade escolar.

#### ATENÇÃO

Neste ciclo 2024/2025, será perguntado às redes de ensino qual o quantitativo de gestores escolares que foi selecionado por critérios de mérito e desempenho. A resposta a essa informação ainda não será considerada para habilitação ou inabilitação na Condicionalidade I. O Ministério da Educação utilizará a resposta para calcular o percentual de gestores escolares escolhidos por meio de critérios de mérito e desempenho.

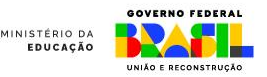

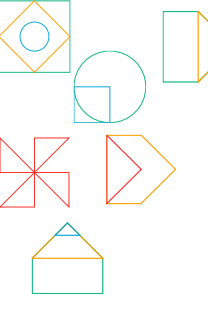

### **CONDICIONALIDADE IV**

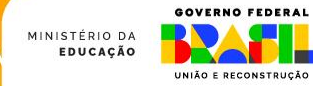

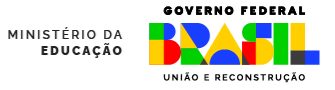

A comprovação desta condicionalidade deve ser feita **apenas pelos estados**. Todavia o cumprimento ou descumprimento pelo estado terá o respectivo efeito **em todos os municípios do seu território**.

#### O que é exigido?

Ter legislação estadual formalizando o regime de colaboração entre Estado e os Municípios (**ICMS Educacional**), a realização das avaliações e cálculo dos indicadores - conforme previsto no inciso II do §1º do art. 158 da Constituição Federal.

Evidenciar que o regime de colaboração está em execução, no mínimo, na seguinte forma:

- a) Realização, no máximo até 2025, da efetiva distribuição de pelo menos 10% do ICMS com base em indicadores de melhoria nos resultados de aprendizagem e aumento da equidade, considerando o nível socioeconômico dos educandos;
- b) Indicação se serão utilizados resultados do SAEB ou de sistema próprio de avaliação;
- c) Garantir que, ao menos, duas avaliações sejam realizadas de forma que o cálculo dos indicadores ocorra em tempo hábil para a distribuição dos recursos na forma citada no item a, acima;
- d) Definição dos indicadores para distribuição dos recursos, de modo a contemplar: melhoria de aprendizagem entre ciclos, aumento da equidade na aprendizagem e o nível socioeconômico dos educandos.

#### Como comprovar?

Todos os estados deverão acessar o SIMEC e fazer o registro das informações, além de upload da legislação local (Lei e regulamento, inclusive suas atualizações quando for o caso) e documentos comprobatórios dos atos já praticados para distribuição do ICMS Educacional (avaliações realizadas, indicadores publicados, coeficientes de distribuição, relatórios).

 $\cap$ questionário apresentado nesta respondido condicionalidade deverá ser integralmente e, caso haja alguma pendência (resposta negativa), o estado e os respectivos municípios não serão habilitados na condicionalidade.

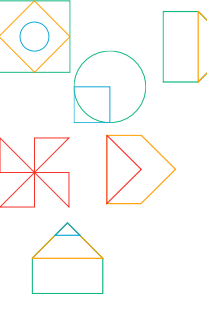

### **CONDICIONALIDADE V**

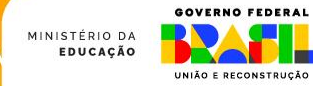

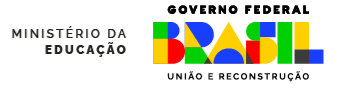

As exigências do ciclo 2023/2024 foram mantidas no ciclo 2024/2025.

| O que é exigido?                                                                                                    | Como comprovar?                                                                                                    |
|----------------------------------------------------------------------------------------------------|----------------------------------------------------------------------------------------------------|
| Referenciais curriculares alinhados à Base<br>Nacional Comum Curricular (BNCC), aprovados<br>nos termos do respectivo sistema de ensino.<br>Os municípios podem ter seus referenciais<br>próprios ou aderir ao currículo do estado. | <ul> <li>Para registro, é preciso haver, no mínimo, dois arquivos em formato PDF:</li> <li>a) Referencial curricular alinhado à BNCC;</li> <li>b) Ato de aprovação do referencial curricular no respectivo sistema de ensino (Resolução do Conselho ou outros documentos comprobatórios, de acordo com as normas</li> </ul> |
|                                                                                                    | do sistema de ensino).                                                                                                    |

- A condicionalidade foi cumprida por 88,6% das redes em 2023. **Se não houve alterações**, basta confirmar os dados registrados em 2023 e responder às perguntas que foram inseridas em 2024;
- As redes de ensino que **não** cumpriram a condicionalidade V em 2023, deverão fazer o registro completo em 2024.

# **Registros no SIMEC**

Nas próximas telas, há o passo a passo para o registro do cumprimento das condicionalidades I, IV e V.

São esses registros, juntamente com os resultados dos cálculos realizados pelo Inep, que habilitam a rede ao recebimento de recursos do VAAR. Prazo máximo para registro: 31/08/2024

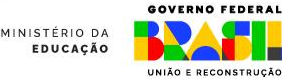

### 1º Passo: acesse o SIMEC

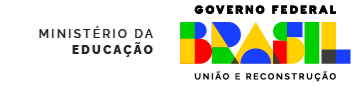

Lembre-se que agora o SIMEC deve ser acessado via Gov.br. Clique no link abaixo ou digite o endereço no seu navegador:

http://simec.mec.gov.br/login.php

Clique em "Entrar com gov.br".

Utilize, preferencialmente, os navegadores Mozilla Firefox ou Google Chrome.

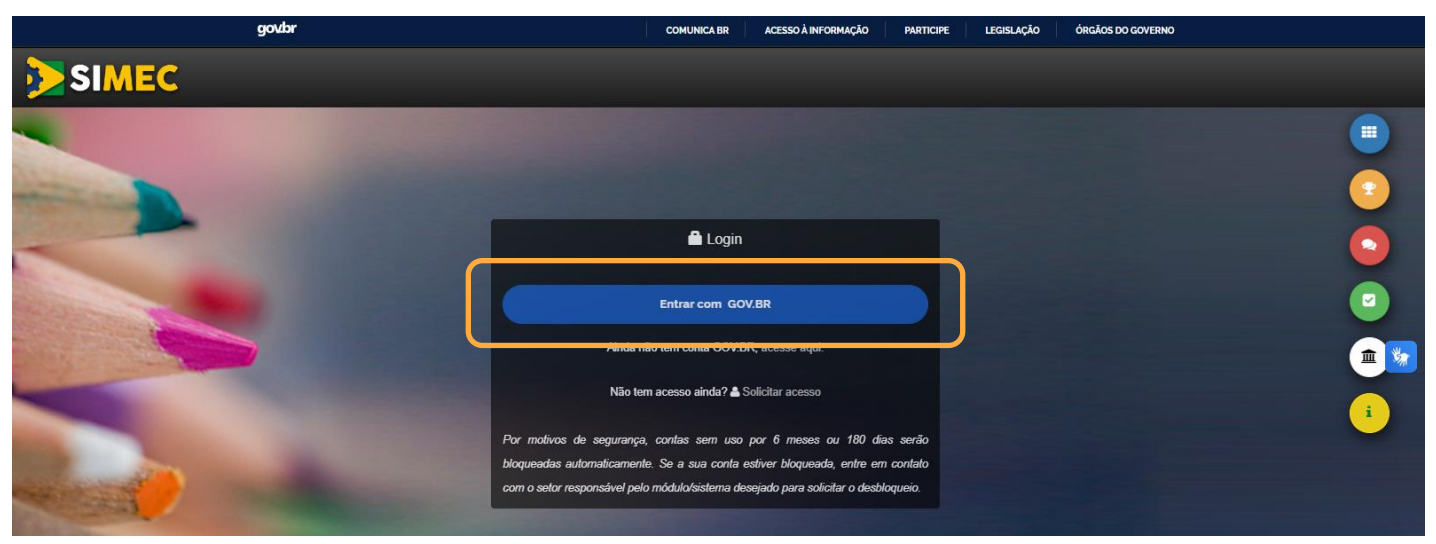

### 2º Passo: Entre com seu usuário MINISTÉRIO DA EDUCAÇÃO

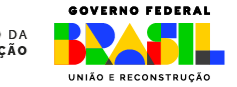

Você será direcionada(o) para o portal Gov.br.

Digite seu CPF, então clique em "Continuar". Na nova página, digite sua senha de acesso, depois clique em "Entrar". A senha é a mesma utilizada para os demais serviços do Gov.br.

Alto Contraste

gov.br

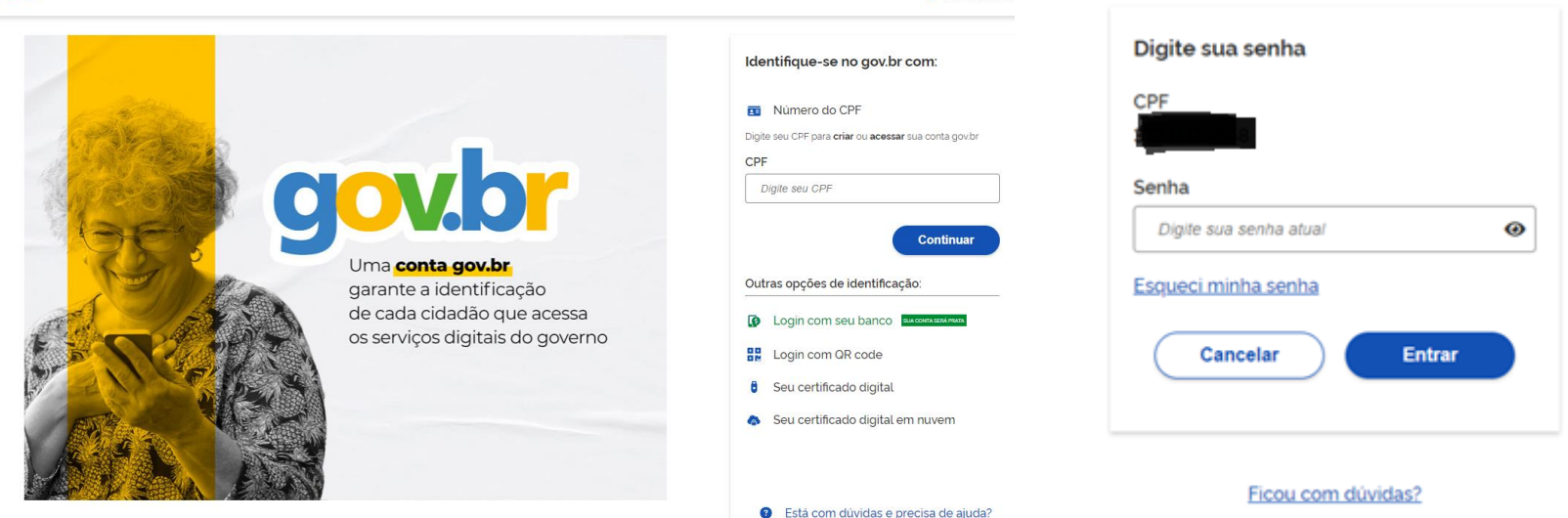

# 3º Passo: acesse o módulo Fundeb VAAR - Condicionalidades

**GOVERNO FEDERAL** 

| SIME                  | ndeb - VAAR - Condicio        | onalida | les                  | ٩ | Ciclo 2024/2( 🗸 | Simec_espelho_producao |   |  |
|-----------------------|-------------------------------|---------|----------------------|---|-----------------|------------------------|---|--|
| <br>Lista de Esta PAR | ndeb - VAAR - Condicio<br>R 4 | onalida | es                   |   |                 |                        |   |  |
|                       |                               |         |                      |   |                 |                        |   |  |
| Lista de Estados      | Lista de Nunio                | cípios  |                      |   |                 |                        |   |  |
|                       | E: add                        | 0:      | Estado               |   |                 |                        | Ŧ |  |
|                       | Situação                      | o:      | Selecione a situação |   |                 |                        | Ŧ |  |
|                       |                               |         |                      |   |                 |                        |   |  |
|                       |                               |         |                      |   |                 |                        |   |  |
|                       |                               |         |                      |   |                 |                        |   |  |
| Lista de Estados      |                               |         |                      |   |                 |                        |   |  |
|                       |                               |         |                      |   |                 |                        |   |  |

| SIMEC         | Fundeb - VAAR - Condicionalidades          |
|---------------|--------------------------------------------|
| Lista de Esta | Fundeb - VAAR - Condicionalidades<br>PAR 4 |

# Sem acesso ao SIMEC, e agora?

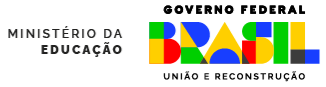

#### Passo 1: Clique em

#### Solicitar acesso

| 🔒 Login                                                                                                    |
|----------------------------------------------------------------------------------------------------|
| Entrar com GOV.BR                                                                                                    |
| Ainda não tem conta GOV.BR, acesse aqui.                                                                                                    |
| Não tem acesso ainda? 🛦 Solicitar acesso                                                                                                    |
| Por motivos de segurança, contas sem uso por 6 meses ou 180 dias serão bloqueadas                                                                         |
| automaticamente. Se a sua conta estiver bloqueada, entre em contato com o setor<br>responsável pelo módulo/sistema desejado para solicitar o desbloqueio. |

### Passo 2: Selecione o módulo *Fundeb*, insira o CPF e clique continuar

| Solicitação de cadastro de usuários          | 5         |
|----------------------------------------------|-----------|
| Fundeb - VAAR - Condicionalidades            |           |
| FUNDEB - VAAR - CONDICIONALIDADES            |           |
| Fundo Educação Básica                        |           |
| Público-Alvo: Fundo Educação Básica          |           |
| Sistemas Relacionados: Fundo Educação Básica |           |
| CPF                                          |           |
| ✓ Continuar                                  | X Cancela |
| Data do Sistema: 29/07/2024 - 10:50:16       |           |
|                                              |           |

#### Passo 3: Selecione o perfil e depois finalize o preenchimento

L Ficha de solicitação de cadastro de usuários

| Fundeb - VAAR - Condicionalidade                                                                                                    | S         |  |
|----------------------------------------------------------------------------------------------------|-----------|--|
| UNDEB - VAAR - CONDICIONALIDADE                                                                                                    | S         |  |
| Fundo Educação Básica                                                                                                    |           |  |
| Público-Alvo: Fundo Educação Básica                                                                                                  |           |  |
| 🗞 Sistemas Relacionados: Fundo Educaç                                                                                                | ão Básica |  |
|                                                                                                    |           |  |
| Dorfile                                                                                                    |           |  |
| Perfil:                                                                                                    |           |  |
| Perfil:<br>Selecione o perfil desejado                                                                                               | *         |  |
| Perfil:<br>Selecione o perfil desejado                                                                                               | *<br>Q    |  |
| Perfil:<br>Selecione o perfil desejado                                                                                               | *<br>Q    |  |
| Perfil:<br>Selecione o perfil desejado<br>I<br>Selecione o perfil desejado<br>Administrador                                          | 4         |  |
| Perfil:<br>Selecione o perfil desejado<br>I<br>Selecione o perfil desejado<br>Administrador<br>Dirigente Municipal                   | A<br>Q    |  |
| Perfil:<br>Selecione o perfil desejado<br>I<br>Selecione o perfil desejado<br>Administrador<br>Dirigente Municipal<br>Equipe Tecnica | ۰<br>م    |  |

### 4º Passo: Conhecendo as abas do Sistema

### O sistema possui 4 abas:

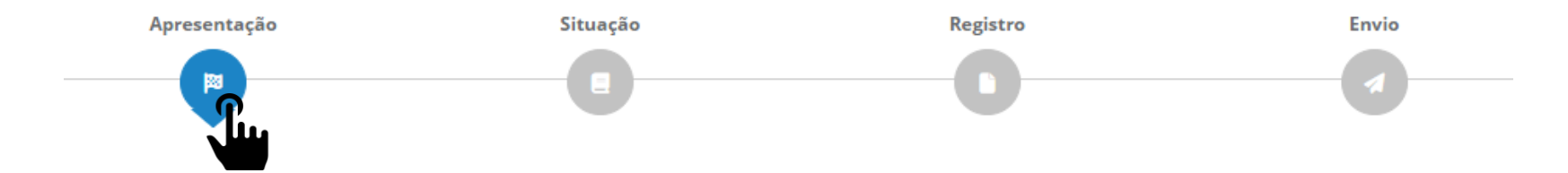

É possível navegar por elas clicando no ícone de cada uma, como a imagem acima, ou clicando nos botões "Voltar" e "Continuar" que estão no começo e no final de cada página.

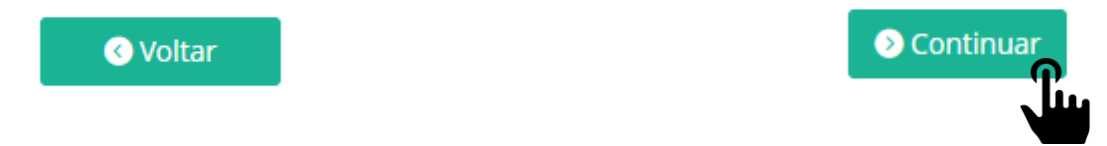

Ao clicar para acessar o módulo "Fundeb VAAR – Condicionalidades" no SIMEC, o sistema direcionará para a página inicial do módulo – A aba Apresentação.

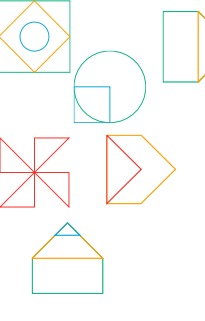

### ABA APRESENTAÇÃO

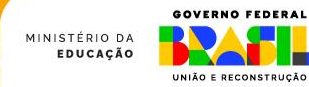

### Aba Apresentação

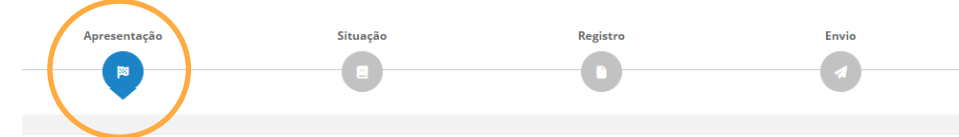

Ontinuar

APRESENTAÇÃO

#### Bem-vindo(a) ao Módulo do Fundeb

Este espaço foi desenvolvido com o objetivo de facilitar a experiência das redes no acesso e registro de informações sobre o Fundeb, com principal atenção ao VAAR. Ele está dividido em quatro partes:

- Na aba "Apresentação" consta a explicação sobre o módulo e indicação de material de apoio.
- Na aba "Situação" há uma síntese com os principais dados da rede relacionados ao Fundeb. É possível acessar um resumo da situação da rede no VAAR dos últimos ciclos.
- Na aba "Registro" serão apresentadas as informações e documentos para comprovar o atendimento de algumas das condicionalidades de melhoria de gestão do VAAR. Todos os registros devem ser feitos dentro dos prazos estabelecidos em
  resolução da Comissão Intergovernamental de Financiamento (CIF). Recomenda-se atenção, pois esse preenchimento influencia diretamente na habilitação da rede para o recebimento da complementação VAAR.
- Na aba "Envio" será possível verificar um resumo das informações registradas, identificar possíveis alertas quanto ao preenchimento e, então, validar as informações e enviar para análise. A validação e o envio só podem ser feitos pelo acesso do gestor e dentro do prazo definido em Resolução da CIF.

A partir do documento a seguir, você tem acesso ao Guia de apoio aos entes federados, que traz orientações detalhadas sobre como preencher os formulários da aba Registro e cumprir as condicionalidades do VAAR.

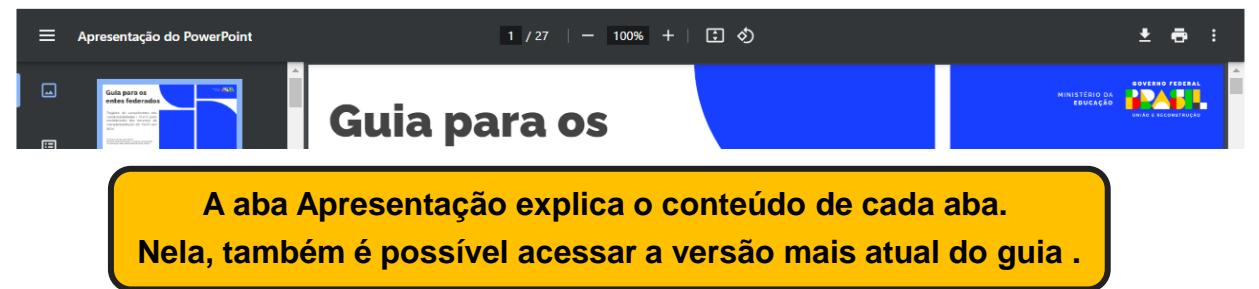

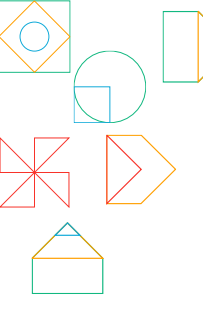

### ABA SITUAÇÃO

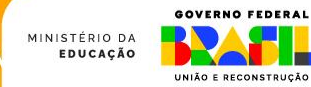

# Aba Situação

A aba Situação possui três conjuntos de informações.

#### 1º: Resumo dos dados da rede

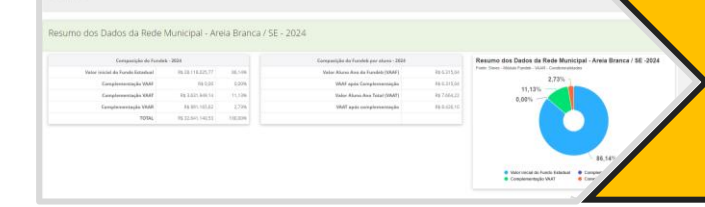

smiacle

No primeiro conjunto de informações, há duas tabelas e um gráfico sobre os recursos relacionados ao Fundeb que foram previstos para a rede no ano de 2024. A primeira tabela apresenta o valor total de cada recurso e a segunda o valor por aluno. O gráfico representa as informações da primeira tabela.

#### 2º: Situação do VAAR por Ciclo

| Atendimento      | 0         | Resultante entificat de aportação pelo insp.                     | Direculants services an addet or receive cample ages is they financial processes the relicants                                 | Aprepartier as assetuiçãos de asseção resse rebbito do Sireo                                                                                                    |
|------------------|-----------|------------------------------------------------------------------|----------------------------------------------------------------------------------------------------|----------------------------------------------------------------------------------------------------|
| Aprendizagem     | 0         | These all states and the second parts they.                      | O resultado será altarétado reaso tarqué agós é ireq Prattar os processos de obtain.                                           | Antergarreat at analogijas de straujfa basa relabila da Serac                                                                                                    |
|                  |           |                                                                  |                                                                                                    | Daske on opposite on ad                                                                                                    |
| Situação do      | VAAR - (  | Ciclo 2023/2024                                                  |                                                                                                    |                                                                                                    |
| Ciclo 2023/20    | 24        |                                                                  |                                                                                                    |                                                                                                    |
| Conditionalidade | Comprised | n Marina                                                         | Databanasta                                                                                                    | Orientação                                                                                                    |
| 1                | •         | Take for furthermore endine                                      | Private registric pice random do SPASC was 2322, man a antitita matitado combos que a rando rán<br>compres a randomientadoade. | Engure as service, but its Good at a port data and the state Approximation<br>sample constrained and a respective const.                                                                                                    |
| 0                |           | A redu amerika za reguintos da co-deserandese e for habitania.   | Naka nja ykeastnamierine                                                                                                    | Peca permonecer tadimado, a roda de estatus deve sert<br>deportor na alte Apresentação decer módulo de D11<br>condicionalizada deve concret a rada avo.                                                                                                    |
| iii.             | ~         | A real-seconder, an employed de conditionalisies e las balations | Ride hid stratformerse.                                                                                                    | For latterprogramming and set of the set of the set of |

No segundo conjunto está um resumo da situação da rede em cada uma das condicionalidades e nos indicadores de atendimento e aprendizagem. A informação é apresentada por ciclo, sendo que o ciclo mais recente está acima do anterior.

| CONDICIONALIDADE I                                                                                                    |                                                     |
|----------------------------------------------------------------------------------------------------|-----------------------------------------------------|
| Pergunta                                                                                                    | Resposta                                            |
| As informações registradas em 2022 podem ser utilizadas como parte do cumprimento da Condicionalidade i Lambém em 2023, para que a<br>rede se habilite a receber os rescursos dis VAR em 2020. Para ser as informações registradas, acesse o indicador 1.3 - Fundeb, subtem<br>18.1. As condimar os registros de 2022, será necessário registrar apenas as novas informações solicitadas. Deseja confirmar os dados<br>registrados em 2022 | Sim                                                 |
| Legislação                                                                                                    | Lei                                                 |
| Número da Legislação                                                                                                    | Lei nº 8969/2022; Decreto nº 126/20*                |
| Indique a data de publicação da legislação informada acima                                                                                                    | 14/01/2022                                          |
| NP(s) do(s) artigo(s) que indique(m) os oritérios técnicos de mérito e desempenho OU nP(s) do(s) artigo(s) que indique(m) a consulta pública<br>a comunidade escolar, precedida de análise dos critérios técnicos de mérito e desempenho (Ex.: 33, 34 e 35)                                                                                                    | Art. 1°, 2° e 3° (Lei 8.96°<br>(Decreto n° 126/207* |

#### 3º: Informações fornecidas em 2023

No terceiro e último conjunto de informações, há a reprodução do registro sobre as condicionalidades realizado pela rede em 2023. Assim, pode-se analisar se deseja ratificar as informações prestadas ou não.

### Resumo dos dados da rede

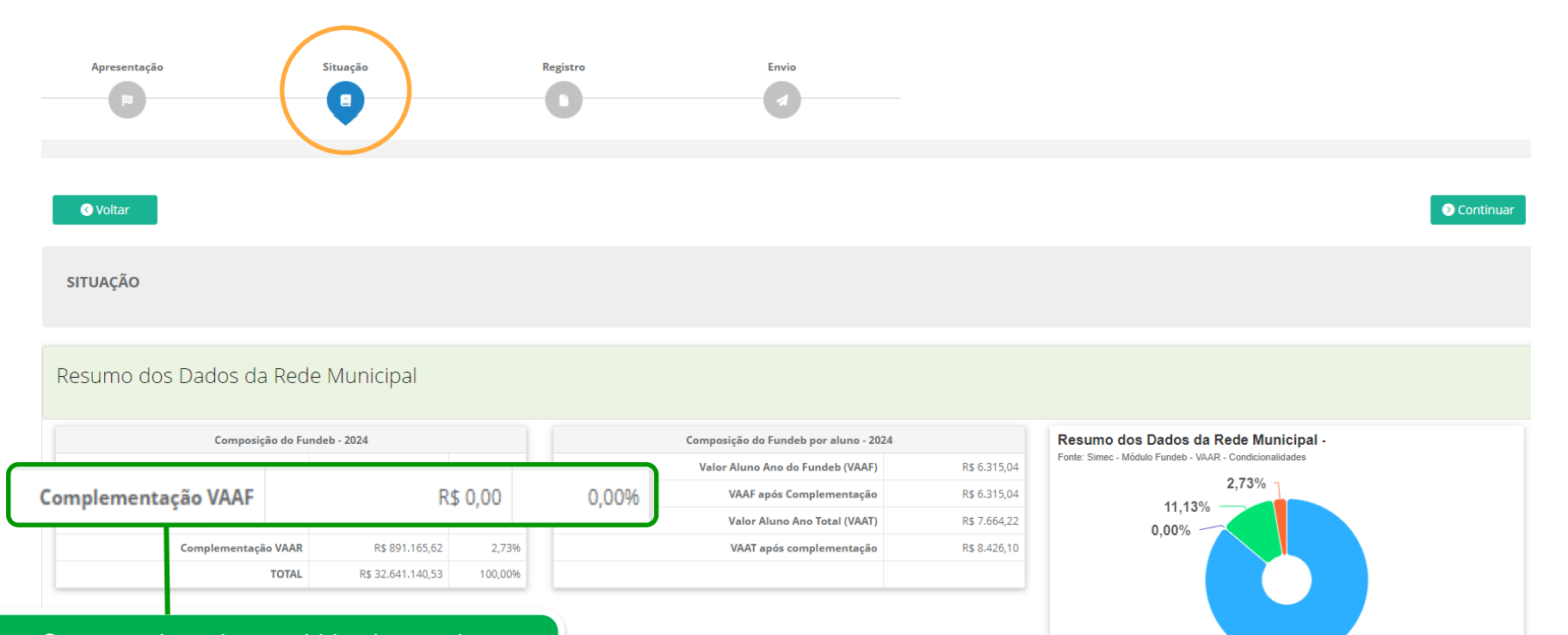

Caso a rede tenha recebido alguma das complementações, o campo equivalente na tabela estará com o valor previsto para 2024.

86.14%

Complementação VAAF

Complementação VAAR

Valor inicial do Fundo Estadual

Complementação VAAT

## Situação do VAAR por ciclo

Todas as redes iniciaram o ciclo 2024/2025 com a situação "**Pendente de preenchimento**", representado pelo símbolo do relógio. Após o envio das informações e documentos, o status será alterado para "**Informações e documentos enviados**". A informação quanto à habilitação ou inabilitação será atualizada após a equipe de avaliadores analisar os documentos anexados pela rede.

As condicionalidades II e III, e os indicadores não requerem envio de informações ou documentos por parte da rede, pois são aferidas diretamente pelo Inep. Sendo assim, os status serão atualizados quando os resultados dos cálculos estiverem disponíveis.

| clo 2024/20   | 25          |                                           |                                                                                                    |                                                                                                    |
|---------------|-------------|-------------------------------------------|----------------------------------------------------------------------------------------------------|----------------------------------------------------------------------------------------------------|
| ticionalidade | Cumprimento | Motivo                                    | Detalhamento                                                                                                    | Orientação                                                                                                    |
| 1             | G           | Pendente de preenchimento                 | A rede de ensino ainda não concluiu o registro e envio das informações e documentos neste módulo do SIMEC.            | Seguir as orientações do Guia disponibilizado na aba Apresentação e acompanhar as<br>atualizações de situação neste módulo do Simec. |
| н             | G           | Resultado em fase de apuração pelo Inep.  | Esta condicionalidade é calculada pelo Inep e o resultado será atualizado nesta tela assim que<br>estiver disponível. | Acompanhar as atualizações de situação nesse módulo do Símec.                                                                        |
| ш             | 0           | Resultado em fase de apuração pelo Inep.  | Esta condicionalidade é calculada pelo Inep e o resultado será atualizado nesta tela assim que<br>estiver disponível. | Acompanhar as atualizações de situação nesse módulo do Simec.                                                                        |
| IV            | 0           | Aguardando preenchimento da rede estadual | A rede de ensino ainda não concluiu o registro e envio das informações e documentos neste<br>módulo do Simec.         | Acompanhar as atualizações de situação nesse módulo do Simec.                                                                        |
| v             | G           | Pendente de preenchimento                 | A rede de ensino ainda não concluiu o registro e envio das informações e documentos neste módulo do SIMEC.            | Seguir as orientações do Guia disponibilizado na aba Apresentação e acompanhar as<br>atualizações de situação neste módulo do Simec. |
| ndicador      | Cumprimento | Motivo                                    | Detalhamento                                                                                                    | Orientação                                                                                                    |
| ndimento      | ß           | Resultado em fase de apuração pelo Inep.  | O resultado será atualizado nesse campo após o Inep finalizar os processos de cálculo.                                | Acompanhar as atualizações de situação nesse módulo do Simec.                                                                        |
| rendizagem    | 0           | Resultado em fase de apuração pelo Inep.  | O resultado será atualizado nesse campo após o Inep finalizar os processos de cálculo.                                | Acompanhar as atualizações de situação nesse módulo do Simec.                                                                        |

Nos ciclos anteriores, estará indicada a habilitação da rede para cada condicionalidade e indicador. Caso tenha sido **inabilitada** em algum deles, a informação estará em vermelho.

| I | 8 | Não foi habilitado n | lão foi habilitado na análise. |   | Houve registro dos dados do<br>concluiu que a rede não cum         | Houve registro dos dados do SIMEC em 2023, mas a análise realizada<br>concluiu que a rede não cumpriu a condicionalidade. |  | Seguir as orientações do Guia disponibilizado na aba Apresentação<br>para cumprir a condicionalidade no próximo ciclo.                                                                                       |  |
|---|---|----------------------|--------------------------------|---|--------------------------------------------------------------------|----------------------------------------------------------------------------------------------------|--|----------------------------------------------------------------------------------------------------|--|
|   |   |                      | П                              | ~ | A rede atendeu os requisitos da condicionalidade e foi habilitada. | Não há detalhamento.                                                                                                    |  | Para permanecer habilitada, a rede de ensino deve serguir as orientações do Guia<br>disponível na aba Apresentação deste módulo do SIMEC, pois a comprovação da<br>condicionalidade deve ocorrer a cada ano. |  |
|   |   |                      | ш                              | ~ | A rede atendeu os requisitos da condicionalidade e foi habilitada. | Não há detalhamento.                                                                                                    |  | Fortalecer ações educacionais voltadas aos estudantes mais vulnerabilizados, pois a<br>condicionalidade é apurada a cada ano                                                                                 |  |

# Informações fornecidas em 2023

Esse campo está organizado por condicionalidade que a rede precisa documentar no SIMEC. Nele, constam as perguntas com as respectivas respostas dadas pelas redes em 2023. Assim, não é necessário ir até o módulo do PAR4 para retomar as informações fornecidas.

| CONDICIONALIDADE I                                                                                                    |            |  |  |  |
|----------------------------------------------------------------------------------------------------|------------|--|--|--|
| Pergunta                                                                                                    | Resposta   |  |  |  |
| As informações registradas em 2022 podem ser utilizadas como parte do cumprimento da Condicionalidade I também em 2023, para que a rede se habilite a receber os recursos do VAAR em 2024. Para ver as informações registradas, acesse o Indicador 1.8 – Fundeb, subitem 1.8.1. Ao confirmar os registros de 2022, será necessário registrar apenas as novas informações solicitadas. Deseja confirmar os dados registrados em 2022? | Não        |  |  |  |
| Legislação                                                                                                    | Lei        |  |  |  |
| Número da Legislação                                                                                                    | 311        |  |  |  |
| Indique a data de publicação da legislação informada acima                                                                                                    | 14/03/2022 |  |  |  |
| N°(s) do(s) artigo(s) que indique(m) os critérios técnicos de mérito e desempenho OU n°(s) do(s) artigo(s) que indique(m) a consulta pública<br>à comunidade escolar, precedida de análise dos critérios técnicos de mérito e desempenho (Ex.: 33, 34 e 35)                                                                                                    |            |  |  |  |
| A rede iniciou seleção dos gestores pelos critérios previstos na condicionalidade I, mediante publicação de edital ou documento equivalente, que configure processo seletivo?                                                                                                    | Não        |  |  |  |
| Qual a data de publicação do edital ou documento equivalente, que configure processo seletivo, para seleção de gestores pelos critérios previstos na condicionalidade I?                                                                                                    |            |  |  |  |
| Quantos arquivos foram anexados?                                                                                                    | 0          |  |  |  |
| Foi declarada a veracidade?                                                                                                    |            |  |  |  |
| Qual a data de conclusão do registro?                                                                                                    |            |  |  |  |
| Quem foi responsável pelo envio?                                                                                                    |            |  |  |  |
|                                                                                                    |            |  |  |  |

A rede poderá ratificar essas informações para comprovar o atendimento da condicionalidade no ciclo 2024/2025 **somente** se foi habilitada na condicionalidade no ciclo 2023/2024.

Por exemplo, uma rede que foi inabilitada na condicionalidade I em 2023 para receber os recursos em 2024, não terá a opção de ratificar as informações de 2023 para comprovar o atendimento da condicionalidade I em 2024, visando o recebimento da complementação em 2025.

CONDICIONALIDADE IV

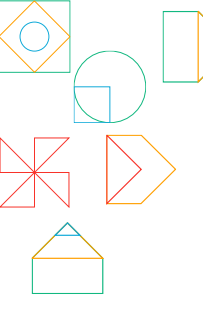

### **ABA REGISTRO**

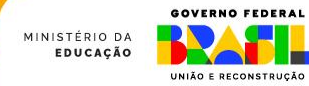

# Aba Registro

É na aba Registro que as redes farão os registros para comprovação do atendimento às condicionalidades I, IV (exclusiva das redes estaduais) e V. Portanto, é essencial que sejam lidos todos os informes e perguntas com atenção ao fazer o preenchimento.

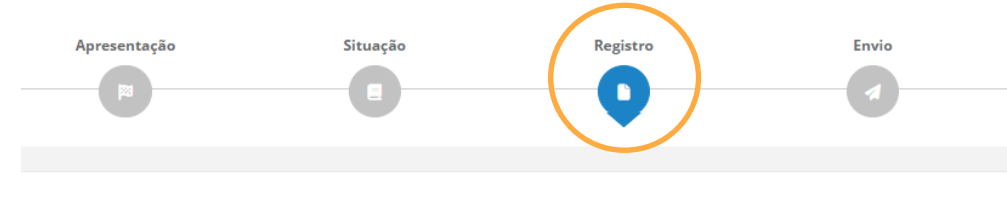

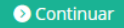

#### REGISTRO [ Situação atual: Pendente de preenchimento ]

Voltar

As informações prestadas, os documentos anexados e a declaração assinada pelo responsável na presente Plataforma (SIMEC/FUNDEB), para fins da comprovação do cumprimento das condicionalidades mencionadas a seguir, terão validade jurídica para todos os fins de direito, na forma da legislação vigente, e ensejarão a responsabilidade pessoal do agente público declarante nas esferas administrativa, cível e penal.

Ao realizar o preenchimento das informações, é necessário que esteja de acordo com os termos a elas relacionados nesta plataforma.

Avisos: As informações registradas em 2023 podem ser utilizadas como parte do cumprimento das condicionalidades também em 2024, para que a rede se habilite a receber os recursos do VAAR em 2025. Essa opção estará disponível somente se a rede tiver sido habilitada na respectiva condicionalidade no ciclo 2023/2024. Para ver as informações registradas, acesse a aba Situação e corra a barra de rolagem para baixo, até Informações fornecidas em 2023.

Ao confirmar os registros de 2023, será necessário registrar apenas as novas informações solicitadas.

### Formulários das condicionalidades

#### Condicionalidade I

Provimento do cargo ou função de gestor escolar de acordo com critérios técnicos de mérito e desempenho OU a partir de escolha realizada com a participação da comunidade escolar dentre candidatos aprovados previamente em avaliação de mérito e desempenho (Art. 14, § 1°, inciso I, da Lei n° 14.113/2020).

🔞 Pendente de preenchimento [ clique para abrir 🔓 ]

Para abrir a parte da condicionalidade e preenchê-lo, clique em "Pendente de preenchimento [clique para abrir]".

Regime de colaboração entre Estado e Municípios formalizado na legislação estadual e em execução, nos termos do inciso II do parágrafo único do art. 158 da Constituição Federal e do art. 3º da Emenda Constitucional nº 108, de 26 de agosto de 2020 (Art. 14, § 1º, inciso IV, da Lei nº 14.113/2020).

😢 Pendente de preenchimento [ clique para abrir 🔓 ]

#### Condicionalidade V

Referenciais curriculares alinhados à Base Nacional Comum Curricular, aprovados nos termos dos respectivos sistemas de ensino (Art. 14, § 1º, inciso V, da Lei nº 14.113/2020).

😢 Pendente de preenchimento [ clique para abrir 🔓 ]

# O comportamento do sistema

Algumas respostas geram comportamentos diferentes para as perguntas que aparecem no sistema.

| Deseja ratificar as informações registradas sobre a Condicionalidade I no ciclo<br>2023/2024?<br>* Obrigatório | ● Sim<br>○ Não                                                                                |
|----------------------------------------------------------------------------------------------------|-----------------------------------------------------------------------------------------------|
| A rede possui legislação própria normatizando o provimento do cargo de gestor<br>escolar?<br>* Obrigatório     | ● Sim<br>○ Não                                                                                |
| Qual o tipo de ato normativo?<br>* Obrigatório                                                                 | <ul> <li>Lei</li> <li>Decreto</li> <li>Portaria</li> <li>Resolução</li> <li>Outros</li> </ul> |
| Qual o número da norma:<br>* Obrigatório                                                                       | Lei nº 3.141                                                                                  |
| Qual a data de publicação da Lei?<br>* Obrigetório                                                             | 22/07/2016                                                                                    |

| Deseja ratificar as informações registradas sobre a Condicionalidade I no ciclo<br>2023/2024?<br>• Obrigatório | ⊂ Sim<br>● Não                                              |
|----------------------------------------------------------------------------------------------------|-------------------------------------------------------------|
| A rede possui legislação própria normatizando o provimento do cargo de gestor<br>escolar?<br>* Obrigatório     | ⊖ Sim<br>⊖ Não                                              |
| Qual o tipo de ato normativo?<br>• Obrigatório                                                                 | ○ Lei<br>○ Decreto<br>○ Portaria<br>○ Resolução<br>○ Outros |
| Qual o número da norma:<br>* Obrigatório                                                                       |                                                             |
| Qual a data de publicação da Lei?<br>Obrigatório                                                               | dd/mm/aaaa 🗖                                                |

Não ratificar as informações do Ciclo 2023/2024.

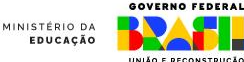

Ratificar as informações do Ciclo 2023/2024.

### Anexando documento

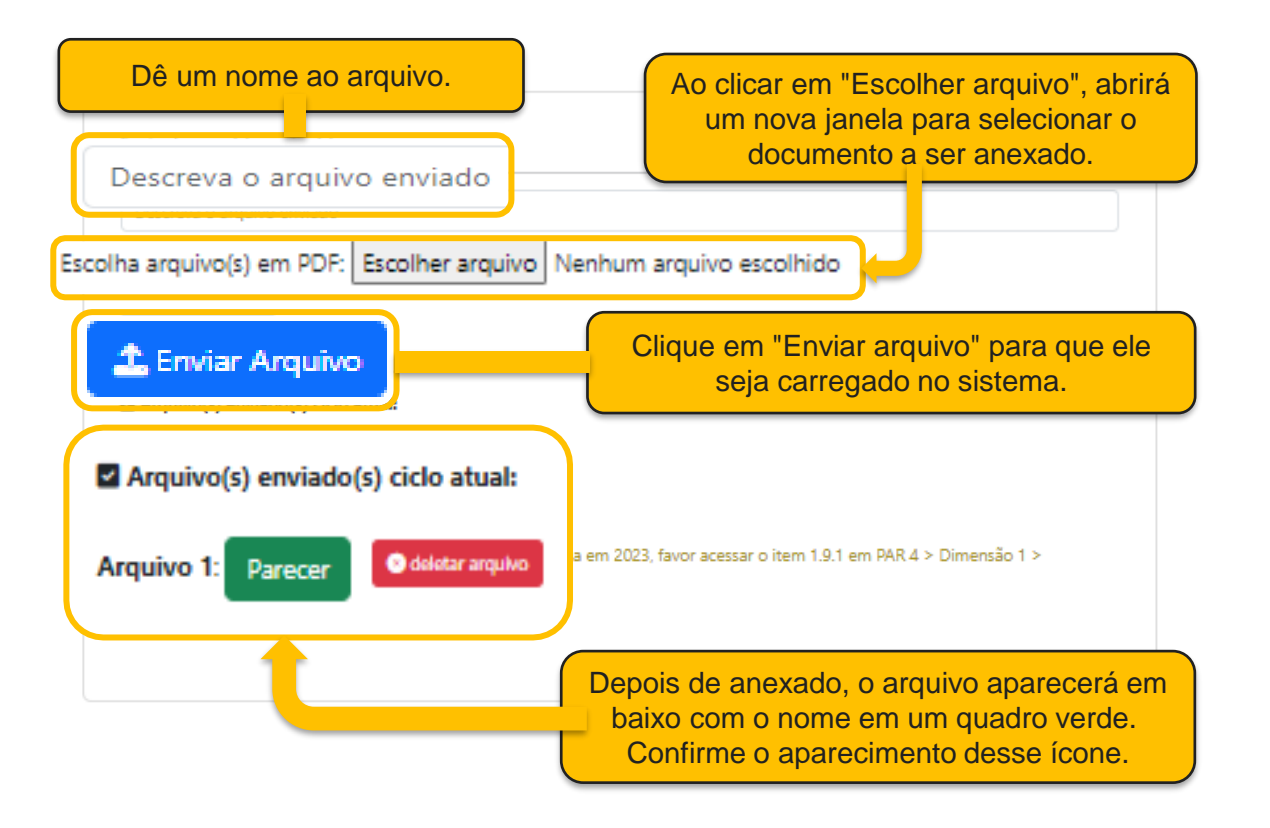

### **Anexando documento**

Caso queira anexar mais de um documento, deve-se selecionar o primeiro arquivo a ser enviado, dar um nome a ele e clicar em "Enviar arquivo". Espere que o documento seja carregado para então anexar um novo arquivo.

#### Condicionalidade I

Provimento do cargo ou função de gestor escolar de acordo com critérios técnicos de mérito e desempenho OU a partir de escolha realizada com a participação da comunidade escolar dentre candidatos aprovados previamente em avaliação de mérito e desempenho (Art. 14, § 1º, inciso I, da Lei nº 14.113/2020).

| <ul> <li>Pendente de preenchimento [ clique para abrir ]</li> <li>Deseja ratificar as informações registradas sobre a Condicionalidade I no ciclo 2023/2024?</li> <li>Obrigatório</li> <li>A rede possui legislação própria normatizando o provimento do cargo de gestor escolar?</li> <li>Obrigatório</li> <li>Qual o tipo de ato normativo?</li> <li>Obrigatório</li> </ul> | <ul> <li>Sim</li> <li>Não</li> <li>Sim</li> <li>Não</li> <li>Lei</li> <li>Decreto</li> <li>Portaria</li> <li>Resolução</li> <li>Outros</li> </ul> | <ul> <li>Indicar se deseja aproveitar as informações fornecidas em 2023. Disponível somente se a rede foi habilitada no ciclo 2023/2024.</li> <li>Caso tenha sido habilitada e não houve mudanças de informações e documentos, selecione "Sim". Se desejar apresentar informações novas, selecione "Não".</li> <li>A resposta "Não" para essa pergunta inabilita a rede na condicionalidade I e bloqueia as demais perguntas dessa condicionalidade para preenchimento.</li> </ul> |
|----------------------------------------------------------------------------------------------------|----------------------------------------------------------------------------------------------------|----------------------------------------------------------------------------------------------------|
| Qual o número da norma:<br>* Obrigatório                                                                                                    |                                                                                                    |                                                                                                    |
| Qual a data de publicação da Lei?                                                                                                    | dd/mm/aaaa                                                                                                    |                                                                                                    |

Faça o upload da norma (Lei, decreto, portaria, resolução). Anexar documento em PDF.

#### \* Obrigatório

Anexar o(s) documento(s) que comprova(m) a existência de norma que institui a seleção de gestores escolares por meio de critérios técnicos de mérito e desempenho.

O sistema aceita somente arquivos em formato PDF.

É possível anexar somente um arquivo por vez, portanto, caso queira anexar mais de um documento, deve-se selecionar o primeiro arquivo a ser enviado, dar um nome a ele e clicar em "Enviar arquivo". Espere que o documento seja carregado para então anexar um novo arquivo.

| Envio de novo                                                            | o(s) arquivo(s):                                             |
|--------------------------------------------------------------------------|--------------------------------------------------------------|
| Descreva o a                                                             | irquivo enviado                                              |
| Escolha arquiv                                                           | o(s) em PDF: Escolher arquivo Nenhum arquivo escolhido       |
| 1 Enviar Arc                                                             | aviuo                                                        |
|                                                                          |                                                              |
| Arquivo(s)                                                               | enviado(s) ciclo atual:                                      |
| Arquivo(s)<br>Não se aplia                                               | enviado(s) ciclo atual:                                      |
| <ul> <li>Arquivo(s)</li> <li>Não se aplia</li> <li>Arquivo(s)</li> </ul> | enviado(s) ciclo atual:<br>cz.<br>enviado(s) ciclo anterior: |

Formas de seleção que <u>não</u> sejam por meio de critérios técnicos de mérito e desempenho inabilitam a rede na condicionalidade. Sendo assim, a terceira opção (Outra forma, ...) gera a inabilitação da rede. As demais opções devem ser comprovadas com o envio de documentos.

Qual a forma de provimento do cargo ou função de gestores escolares?

\* Obrigatório

O De acordo com critérios técnicos de mérito e desempenho. (por meio de seleção ou concurso público específico para o cargo ou função de gestor escolar)
 O A partir de escolha realizada com a participação da comunidade escolar dentre

candidatos aprovados previamente em avaliação de mérito e desempenho.

O Outra forma, que não é baseada em critérios técnicos de mérito e desempenho.

A rede adota processo de seleção para provimento de cargos ou funções de gestores escolares, por meio da publicação de edital ou documento equivalente, que configure processo seletivo de acordo com o disposto no Inciso I do parágrafo 1º do Art. 14 da Lei Nº 14.113/20?

\* Obrigatório

Qual a data de publicação do edital ou documento equivalente, que configure processo seletivo, para provimento de cargos ou funções de gestores escolares pelos critérios previstos na condicionalidade I?

\* Obrigatório

Faça o upload do edital ou documento equivalente que configure processo seletivo. Anexar documento em PDF.

\* Obrigatório

Anexar o edital publicado que comprove o início do processo seletivo.

Aqui, deve-se informar se a rede possui edital de seleção de gestores escolares que comprove o início do processo seletivo. A resposta "Não" para essa pergunta inabilita a rede na condicionalidade I.

dd/mm/aaaa 🛱

OSim

O Não

O edital já deve ter sido publicado, portanto, a data de publicação deve ser igual ou anterior à data do registro.

| Envio de novo   | (s) arquivo(s):      |                      |              |  |
|-----------------|----------------------|----------------------|--------------|--|
| Descreva o ar   | quivo enviado        |                      |              |  |
| Escolha arquivo | (s) em PDF: Escolher | arquivo Nenhum arqui | vo escolhido |  |

O processo para anexar documentos é o mesmo em todas as perguntas que requerem envio de arquivo. O formato do arquivo em PDF também é padrão para todas as perguntas desse tipo.

Qual o número de gestores escolares em atuação na rede de ensino? \* Obrigatório

Qual o número de gestores escolares em atuação na rede de ensino cujo provimento do cargo ou função foi feito de acordo com critérios técnicos de mérito e desempenho ou a partir de escolha realizada com a participação da comunidade escolar dentre candidatos aprovados previamente em avaliação de mérito e desempenho?

\* Obrigatório

Não há um valor mínimo para as respostas das perguntas.

As respostas devem ser em formato de numeral e corresponder a números inteiros.

Colocar a quantidade total de gestores escolares da rede.

Entre os gestores escolares da rede, indicar quantos foram selecionados por meio dos critérios estabelecidos na condicionalidade.

🗟 Salvar

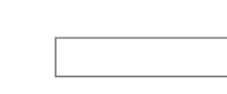

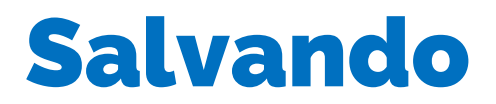

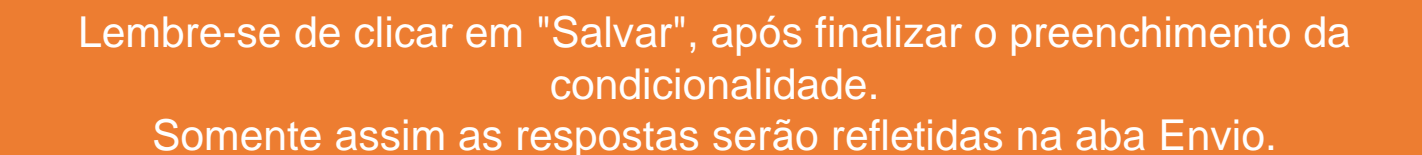

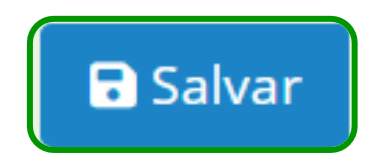

Caso altere alguma informação, é necessário clicar novamente em Salvar.

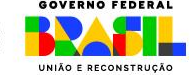

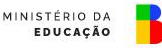

# **Condicionalidade IV - Apenas estados**

| O estado aprovou a lei que institui o ICMS educação?<br>* Obrigatório                                                                                                    | A reposta "Não" para essa pergunta inabilita a<br>rede na condicionalidade IV e bloqueia as<br>demais perguntas dessa condicionalidade.            |
|----------------------------------------------------------------------------------------------------|----------------------------------------------------------------------------------------------------|
| Qual o número da Lei que institui o ICMS Educação?<br>* Obrigatório                                                                                                    |                                                                                                    |
| Qual a data de publicação da norma?<br>* Obrigatório                                                                                                    | dd/mm/aaaa A Lei já deve ter sido publicada, portanto, a data de publicação deve ser igual ou anterior à data do registro.                         |
| N°(s) do(s) artigo(s) que indique(m) o % relacionado a indicadores educacionais.<br>* Obrigatório                                                                                                    |                                                                                                    |
| Percentual do ICMS a ser distribuído ao final da implementação com base em<br>indicadores de melhoria nos resultados de aprendizagem e de aumento da<br>equidade, considerado o nível socioeconômico dos educandos.<br>* Obrigatório | <sup>%</sup> A condicionalidade IV requer que esse<br>percentual seja de, no mínimo, 10%. O sistema<br>aceita somente numerais para essa resposta. |
| O indicador leva em conta a melhoria de aprendizagem entre dois ciclos de<br>avaliação?<br>* Obrigatório                                                                                                    | ○ Sim<br>○ Não                                                                                                    |
| O indicador leva em conta o aumento da equidade na aprendizagem?<br>* Obrigatório                                                                                                    | ○ Sim<br>○ Não                                                                                                    |

## **Condicionalidade IV - Apenas estados**

| O indicador considera o nível socioeconômico dos educandos?<br>* Obrigatório                                                                                                    | <ul><li>○ Sim</li><li>○ Não</li></ul>               |
|----------------------------------------------------------------------------------------------------|-----------------------------------------------------|
| O estado utilizará qual avaliação para o cálculo dos indicadores?<br>* Obrigatório                                                                                                    | <ul> <li>Avaliação própria</li> <li>SAEB</li> </ul> |
| O estado realizou, até 2023, a primeira avaliação para o cálculo dos indicadores?<br>* Obrigatório                                                                                                    | <ul><li>○ Sim</li><li>○ Não</li></ul>               |
| O estado realizou ou realizará, no máximo até 2024, a segunda avaliação para o<br>cálculo dos indicadores?<br>* Obrigatório                                                                                                    | ○ Sim<br>○ Não                                      |
| O estado realizou ou realizará, no máximo até 2024, o cálculo dos indicadores?<br>* Obrigatório                                                                                                    | ○ Sim<br>○ Não                                      |
| O estado garante normativamente, no máximo até 2025, a efetiva distribuição de<br>no mínimo 10 pontos percentuais do ICMS com base em indicadores de melhoria<br>dos resultados de aprendizagem e de aumento da equidade, considerado o nível<br>socioeconômico dos educandos?<br>* Obrigatório | ○ Sim<br>○ Não                                      |
|                                                                                                    |                                                     |

Anexe a legislação aprovada (Lei e Regulamento) e documentos comprobatórios dos atos já praticados para distribuição do ICMS Educacional (avaliações realizadas, indicadores publicados, coeficientes de distribuição, relatórios). Anexar documento em PDF. Caso a rede opte por utilizar a avaliação própria para o cálculo dos indicadores, deve responder as duas perguntas seguintes e comprovar a realização das duas avaliações.

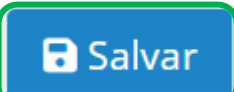

Lembre-se de clicar em "Salvar", após finalizar o preenchimento do formulário da condicionalidade.

Devem ser anexados todos os documentos que comprovem o atendimento da condicionalidade, considerando os itens que são perguntados no formulário.

Envio de novo(s) arquivo(s):

Indicar se deseja aproveitar as informações fornecidas em 2023. Disponível somente se a rede foi habilitada no ciclo 2023/2024. Caso tenha sido habilitada e não houve mudanças de informações e documentos, selecione "Sim". Se desejar **apresentar informações novas, selecione "Não"**.

| Deseja ratificar as informações registradas sobre a Condicionalidade V em 2023?<br>* Obrigatório                          | ○ Sim<br>○ Não                                                                                                    |
|----------------------------------------------------------------------------------------------------|----------------------------------------------------------------------------------------------------|
| A rede possui Referencial Curricular alinhado à Base Nacional Comum Curricular<br>(BNCC)?<br>* Obrigatório                | <ul> <li>Sim</li> <li>Não</li> <li>A resposta "Não" para essa pergunta inabilita a rede na condicionalidade V e bloqueia as demais perguntas dessa condicionalidade para preenchimento.</li> </ul> |
| Faça upload do Referencial Curricular alinhado à BNCC.<br>Anexar documento em PDF.<br>* Obrigatório                       | Envio de novo(s) arquivo(s):                                                                                                    |
| Anexar o referencial curricular próprio ou o do estado, no caso de municípios que fizeram a adesão ao currículo estadual. | Descreva o arquivo enviado<br>Escolha arquivo(s) em PDP: Escolher arquivo Nenhum arquivo escolhido                                                                                                 |

| O Referencial Curricular alinhado à BNCC está aprovado no respectivo sistema de<br>ensino?<br>(Caso o município tenha sistema próprio, a aprovação deve ser feita pelo sistema<br>municipal, por exemplo, por meio da resolução do conselho de Educação. Se o<br>município integra o sistema estadual, a aprovação deverá ser do sistema estadual<br>de Educação)<br>* Obrigatório | ○ Sim<br>○ Não                                                                                                    | A respost<br>inabilita a<br>e bloquei<br>preenchir | ta "Não" para essa pergunta<br>a rede na condicionalidade V<br>ia a próxima pergunta para<br>mento.                                   |
|----------------------------------------------------------------------------------------------------|----------------------------------------------------------------------------------------------------|----------------------------------------------------|----------------------------------------------------------------------------------------------------|
| Faça o upload do ato de aprovação no respectivo sistema de ensino (resolução do<br>Conselho ou outros documentos comprobatórios, de acordo com as normas do<br>sistema de ensino).<br>Anexar documento em PDF.<br>* Obrigatório                                                                                                    | Envio de novo(s) arquivo(s):<br>Descreva o arquivo enviado<br>Escolha arquivo(s) em PDF: Escolher<br>Escolhar Arquivo | r arquivo Nenhum arquivo escolhido                 | Deve ser enviada<br>documentação para<br>comprovar a aprovação<br>do referencial curricular<br>no sistema de ensino<br>ao qual a rede |
| O Referencial Curricular adotado contempla as Normas sobre Co<br>Educação Básica - Complemento à BNCC?                                                                                                    | omputação na                                                                                                    | ○ Sim<br>○ Não                                     | pertence.                                                                                                    |

\* Obrigatório

Para acessar o documento da Complementação à BNCC com foco em Computação na Educação Básica, <u>clique aqui</u>. A resposta "Não" para essa pergunta não inabilita a rede na condicionalidade V, porém, é esperado que a rede faça a atualização do referencial curricular no intervalo de um ano, de modo a contemplar o complemento.

### 🕞 Salvar

Lembre-se de clicar em "Salvar", após finalizar o preenchimento do formulário da condicionalidade.

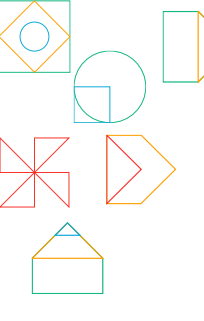

### **ABA ENVIO**

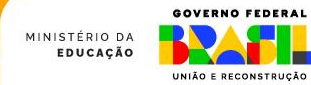

### Aba Envio

A aba Envio apresenta as informações preenchidas e documentos anexados na aba Registro. É essencial que o(a) gestor(a) educacional confirme se todas as informações e documentos estão corretos antes de validar o preenchimento e enviar ao MEC.

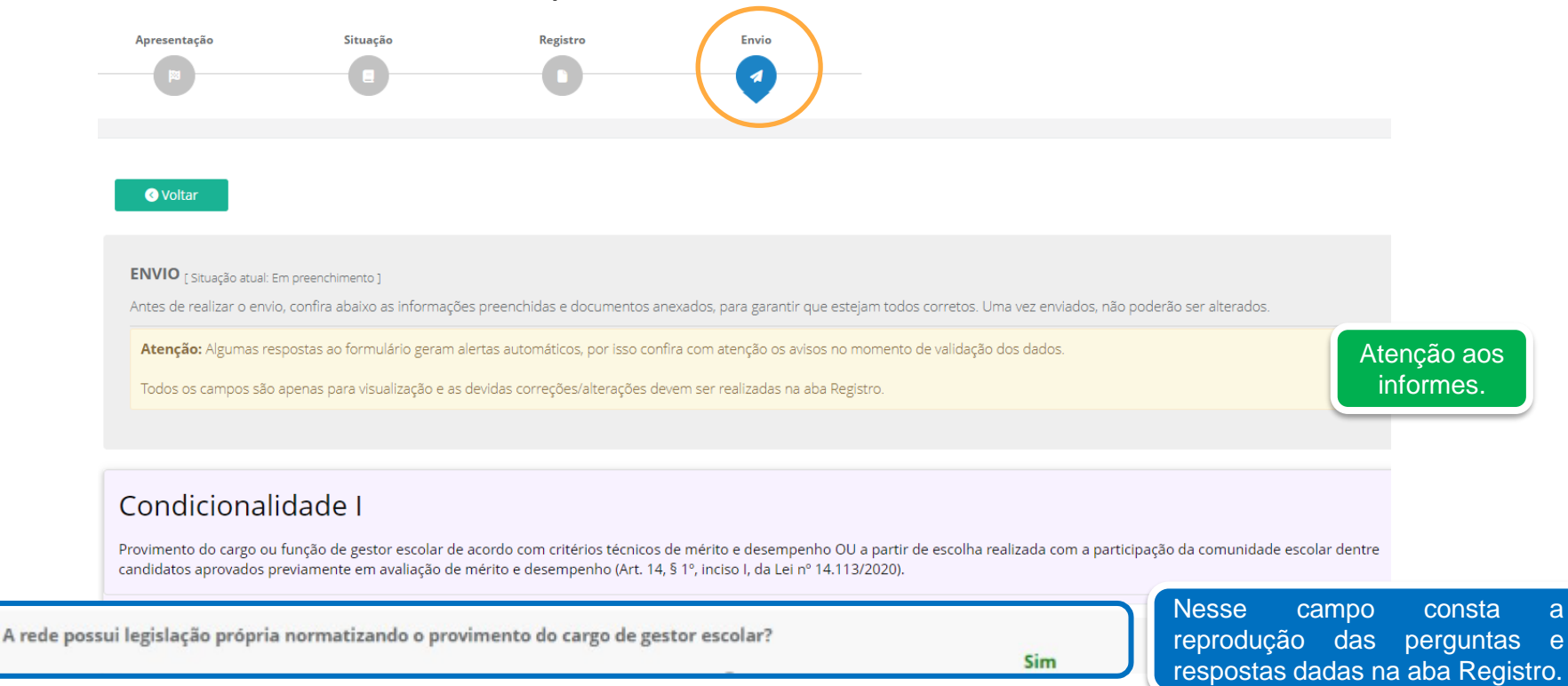

# Organização das informações

#### Condicionalidade I

As informações da aba Envio estão organizadas pela condicionalidade que a rede precisa documentar no SIMEC.

Provimento do cargo ou função de gestor escolar de acordo com critérios técnicos de mérito e desempenho OU a partir de escolha realizada com a participação da comunidade escolar dentre candidatos aprovados previamente em avaliação de mérito e desempenho (Art. 14, § 1°, inciso I, da Lei n° 14.113/2020).

| A rede possui legislação própria normatizando o p   | rovimento do cargo de gestor escolar?                                                                                                    | Sim                  |
|-----------------------------------------------------|----------------------------------------------------------------------------------------------------|----------------------|
| Qual o tipo de ato normativo?                       |                                                                                                    | Decreto              |
| Qual o número da norma:                             |                                                                                                    | 087                  |
| Qual a data de publicação da Lei?                   |                                                                                                    | 23/05/2023           |
| Faça o upload da norma (Lei, decreto, portaria, res | solução)                                                                                                    |                      |
|                                                     | Os arquivos anexados estão nomeados em<br>quadros verdes que, ao clicar sobre o ícone,<br>é possível fazer o <i>download</i> do documento. | Arquivo 1: Resolução |

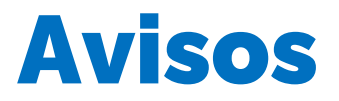

#### Atenção aos avisos!

Algumas respostas geram alertas automáticos na aba Envio. Antes de validar e enviar as repostas, verifique se há alertas relacionados ao preenchimento das informações sobre a sua rede. O envio das informações resultará em ciência e concordância com os conteúdos dos possíveis alertas.

#### Alertas com o texto em vermelho significam que aquela resposta levará a rede a ser inabilitada na condicionalidade. Exemplo:

O Referencial Curricular alinhado à BNCC está aprovado no respectivo sistema de ensino? (Caso o município tenha sistema próprio, a aprovação deve ser feita pelo sistema municipal, por exemplo, por meio da resolução do conselho de Educação. Se o município integra o sistema estadual, a aprovação deverá ser do sistema estadual de Educação)

#### Não

ATENÇÃO: A não aprovação do referencial curricular nos termos do respectivo sistema de ensino inabilita a rede na condicionalidade V.

Alertas com o texto em amarelo não representam inabilitação, mas um ponto de atenção de que há uma demanda para a ação da rede, que deve se mobilizar para atender o requisito, de modo que não se torne motivo de inabilitação nos próximos anos.

O Referencial Curricular adotado contempla as Normas sobre Computação na Educação Básica - Complemento à BNCC?

#### Não

ATENÇÃO: A rede não será inabilitada em 2024 para fins de recebimento dos recursos em 2025, no entanto deve providenciar a adequação, de forma que tal situação não implique em inabilitação nos anos subsequentes.

### **Avisos**

Não há a expectativa de que a rede omita ou preste informação inverídica, mas que se mobilize para resolver possíveis pendências ou ateste a ciência de que a ausência de resolução levará à inabilitação na condicionalidade. Toda informação prestada deverá ser comprovada pelos documentos e é de responsabilidade do dirigente municipal.

Caso a rede conclua o preenchimento e envie com alguma resposta que gera alerta vermelho, como nos exemplos abaixo, ela será inabilitada na condicionalidade automaticamente.

A rede adota processo de seleção para provimento de cargos ou funções de gestores escolares, por meio da publicação de edital ou documento equivalente, que configure processo seletivo de acordo com o disposto no Inciso I do parágrafo 1º do Art. 14 da Lei Nº 14.113/20?

#### Não

A não publicação de edital ou documento equivalente para dar publicidade à seleção do provimento de cargos ou funções de gestores escolares inabilita a rede na condicionalidade I.

O Referencial Curricular alinhado à BNCC está aprovado no respectivo sistema de ensino? (Caso o município tenha sistema próprio, a aprovação deve ser feita pelo sistema municipal, por exemplo, por meio da resolução do conselho de Educação. Se o município integra o sistema estadual, a aprovação deverá ser do sistema estadual de Educação)

#### Não

ATENÇÃO: A não aprovação do referencial curricular nos termos do respectivo sistema de ensino inabilita a rede na condicionalidade V.

# **Finalizando o preenchimento**

Após finalizar o preenchimento, caso não tenha pendências, o botão "Finalizar preenchimento" estará disponível.

Essa é a última ação que a(o) técnica(o) pode executar.

#### Atenção

Essa ação não conclui o processo e envia o MEC!

### 🖪 Enviar registro para o MEC

i Após finalizar o preenchimento, os dados do registro devem ser validados pelo Secretário para serem enviados ao MEC.

Finalizar Preenchimento

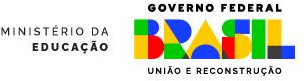

### Enviando

Para validar o preenchimento e enviar as informações ao MEC, são necessárias duas ações, as quais são exclusivas dos perfis de secretários(as) de educação das redes, ou seja, somente pessoas com esses perfis conseguem executá-las:
o Assinatura do termo de veracidade;
o Envio para o MEC.

#### Termo de Veracidade

De acordo com o art. 14, § 1º, inciso I, da Lei 14.113, de 25 de dezembro de 2020:

Declaro que as informações cadastradas e documentos anexados ou ratificados comprovam o cumprimento da condicionalidade I por esse ente federativo.

Declaro que as informações cadastradas e documentos anexados ou ratificados comprovam o cumprimento da condicionalidade V por esse ente federativo.

🗆 Declaro, ainda, que são verdadeiras as informações cadastradas e os documentos anexados na Plataforma SIMEC/FUNDEB.

#### Enviar para o MEC

🖬 Devolver para preenchimento

Caso identifique alguma irregularidade e deseje devolver para que a equipe da Secretaria realize o ajuste de preenchimento, o(a) gestor(a) deve clicar em "Devolver para preenchimento".

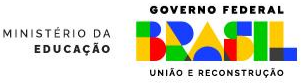

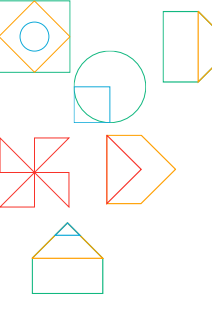

# CONFERINDO

Os dados enviados passam por análise antes de o município, estado ou DF ser habilitado, exceto nos casos de inabilitação automática (quando o ente federado informa que não cumpriu alguma condicionalidade).

É imprescindível conferir se o registro de todas as condicionalidades está correto.

Após o envio, o Ministério da Educação analisará a documentação e, caso necessário, abrirá um período de diligência de até 15 dias e solicitará a complementação de informações para evitar a inabilitação para fins de recebimento da complementação VAAR – Fundeb. A situação da rede será atualizada na aba Situação.

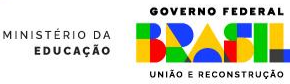

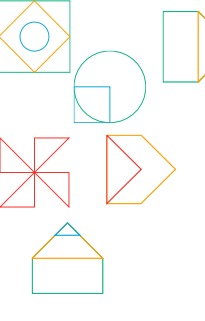

### DILIGÊNCIA

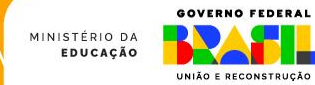

# O processo de diligência

Após o preenchimento das informações e envio de documentos das condicionalidades I, IV e V, elas irão para análise de um grupo de avaliadores.

Após a conclusão da análise, a equipe da rede receberá um email informando que houve alteração no status do ente. A atualização poderá ser verificada no quadro "Situação do VAAR - Ciclo 2024/2025", da aba Situação:

| Si             | ituação  | o do VAAR - Ciclo | 2024/2025               |                           |                                                                                               |                                          |                                                                                                    |
|----------------|----------|-------------------|-------------------------|---------------------------|-----------------------------------------------------------------------------------------------|------------------------------------------|----------------------------------------------------------------------------------------------------|
| с              | iclo 202 | 24/2025           |                         |                           |                                                                                               |                                          |                                                                                                    |
| Condicionalida | ade      | Cumprimento       | Motivo                  |                           | Detalhamento                                                                                  |                                          | Orientação                                                                                                    |
| I              |          | 0                 | Pendente de preenchime  | ento                      | A rede de ensino ainda não co<br>registro e envio das informaçõ<br>documentos neste módulo do | ncluiu o<br>ies e<br>SIMEC.              | Seguir as orientações do Guia<br>disponibilizado na aba Apresentação<br>e acompanhar as atualizações de<br>situação neste módulo do Simec. |
|                | v        | S Pende           | ente de preenchimento d | rede de en:<br>locumentos | sino ainda não concluiu o registro e envio das informações e<br>neste módulo do SIMEC.        | Seguir as orientaçõ<br>acompanhar as atu | es do Guia disponibilizado na aba Apresentação e<br>alizações de situação neste módulo do Símec.                                           |

Entre as opções estão "Inabilitado" e "Em diligência".

É essencial que a equipe esteja com o cadastro atualizado para que receba o e-mail com o alerta de atualização.

# Lendo o quadro - Motivo

Caso haja alguma inconsistência nos arquivos enviados, a rede entrará em processo de diligência.

### É importante considerar que a análise é feita por condicionalidade.

No quadro estará especificado o resultado da análise, conforme itens a seguir.

#### MOTIVO

O campo "Motivo" indicará qual item precisa ser revisto.

- Para a condicionalidade I, os documentos analisados são:
  - o Item 1: Ato Normativo
  - o Item 2: Edital de seleção
- Para a condicionalidade V, os documentos analisados são:
  - o Item 1: Referencial curricular
  - o Item 2: Aprovação do currículo

Exemplos:

Item 1. Referencial curricular

tem 2. Aprovação do currículo

## Lendo o quadro - Detalhamento

#### DETALHAMENTO

O campo detalhamento constará todos os requisitos analisados em cada documento. Os requisitos que estiverem listados em verde significam que foram considerados atendidos pela análise. Por sua vez, em vermelho constam os requisitos que não foram atendidos e devem ser resolvidos durante a diligência, por meio de novos documentos. **Atenção para garantir que os requisitos atendidos anteriormente se mantenham entre os novos documentos anexados.** 

Exemplo de rede aprovada na condicionalidade

Item 1. Referencial curricular É um referencial curricular da rede municipal ou do estado Está alinhado à BNCC

Item 2. Termo de aprovação É um ato do conselho estadual/municipal de educação Possui data e assinatura que validam o documento Consta a aprovação do referencial curricular

#### Exemplo de rede em diligência

Item 1. Referencial curricular Não é um referencial curricular da rede municipal ou do estado Está alinhado à BNCC

Item 2. Aprovação do currículo É um ato do conselho estadual/municipal de educação Possui data e assinatura que validam o documento Não consta a aprovação do referencial curricular

# Lendo o quadro - Orientação

Por fim, o campo Orientação indicará o que a rede deve fazer para cumprir os requisitos que a levaram à situação de diligência.

#### ORIENTAÇÃO

A orientação será específica para os itens não atendidos.

Todavia a rede deve se atentar para todos os requisitos analisados, de modo que não corra o risco de descumprir um requisito ao anexar novos documentos.

Exemplo de orientação para atender requisitos da CONDICIONALIDADE I

Anexar um edital que seja um edital de seleção de gestores escolares; seja da própria rede; contenha os critérios técnicos da seleção; possua as etapas da seleção. Exemplo de orientação para atender requisitos da CONDICIONALIDADE V

Anexar um referencial curricular que seja o currículo da própria rede ou do estado; Anexar um ato de aprovação do currículo que conste a aprovação do referencial curricular.

# Resumo do quadro para casos de diligência

Em resumo, uma rede que estiver em diligência terá todos os itens atualizados no quadro "Situação do VAAR - Ciclo 2024/2025" com informações sobre o que levou à diligência e o que deve ser feito para resolvê-la.

Abaixo há um exemplo de quadro para caso de diligência.

| Motivo                                                           | Detalhamento                                                                                                    | Orientação                                                                                                    |
|------------------------------------------------------------------|----------------------------------------------------------------------------------------------------|----------------------------------------------------------------------------------------------------|
| Item 1. Referencial curricular<br>Item 2. Aprovação do currículo | Item 1. Referencial curricular<br>Não é um referencial curricular da rede municipal ou do estado<br>Está alinhado à BNCC<br>Item 2. Aprovação do currículo<br>É um ato do conselho estadual/municipal de educação<br>Possui data e assinatura que validam o documento<br>Não consta a aprovação do referencial curricular | Anexar um referencial curricular que seja o<br>currículo da própria rede ou do estado;<br>Anexar um ato de aprovação do currículo<br>que conste a aprovação do referencial<br>curricular. |

# Saiba Mais

Para manter-se informado sobre as decisões sobre o Fundeb, acesse a página da Comissão Intergovernamental de Financiamento para a Educação Básica de Qualidade (CIF): https://www.gov.br/mec/pt-br/acesso-a-informacao/conselhos-fundeb/comissao-intergovernamental-fundeb

Consulte a página do MEC sobre o Financiamento da Educação Básica:

https://www.gov.br/mec/pt-br/areas-de-atuacao/eb/financiamento-da-educacaobasica#:~:text=Financiamento%20da%20Educa%C3%A7%C3%A30%20B%C3%A1sica%20em%202024&text=O%20financiame nto%20%C3%A9%20muito%20relevante,garantia%20do%20direito%20%C3%A0%20educa%C3%A7%C3%A30.

Consulte o Portal do FNDE

https://www.gov.br/fnde/pt-br/acesso-a-informacao/acoes-e-programas/financiamento/fundeb

Caso precise de suporte, entre em contato pelos seguintes canais:

- Telefone: 0800 616161
- E-mail: vaarfundeb.seb@mec.gov.br

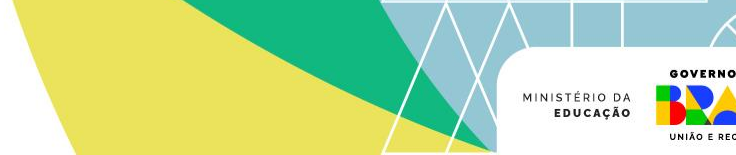

# Avalie o guia!

ڴڔڵ

Acesse o formulário de avaliação <u>clicando</u> <u>aqui</u> ou apontando a câmera do celular para o QR Code ao lado.

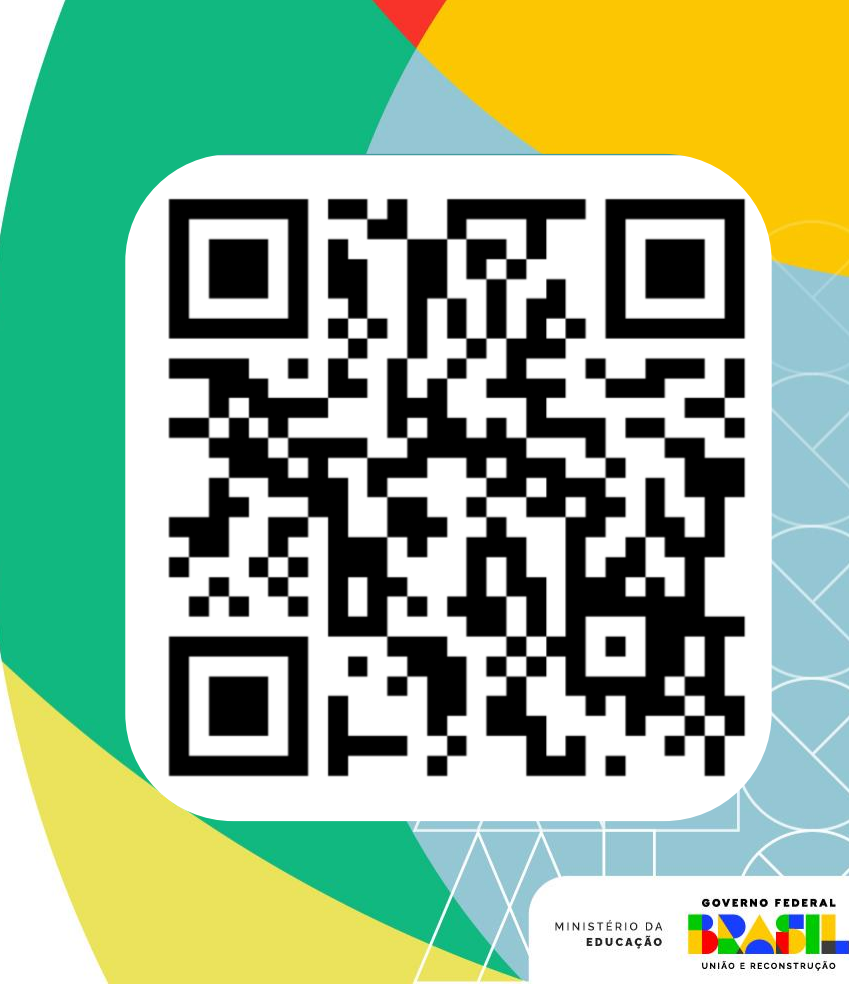

### MINISTÉRIO DA EDUCAÇÃO

GOVERNO FEDERAL

UNIÃO E RECONSTRUÇÃO

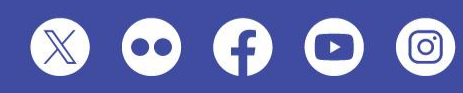

MINISTÉRIO DA EDUCAÇÃO ESPLANADA DOS MINISTÉRIOS – BLOCO L | BRASÍLIA – DF | 70.047-900 0800 616161

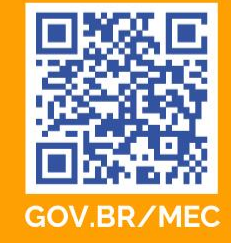